# UCS Central的LDAP身份驗證配置示例

### 目錄

簡介 必要條件 需求 採用元件 慣例 收集資訊 繫結使用者詳細資訊 基礎DN詳細資訊 提供商詳細資訊 篩選器屬性 新增和配置屬性 新增CiscoAVPair屬性 更新CiscoAVPair屬性 更新預定義屬性 在UCS Central上配置LDAP身份驗證 配置LDAP提供程式 配置LDAP提供程式組 更改本機身份驗證規則 驗證 疑難排解 相關資訊

## <u> 簡介</u>

本文檔提供適用於思科統一計算系統(UCS)中心的輕量級目錄訪問協定(LDAP)身份驗證的示例配置 。這些過程使用UCS Central圖形使用者介面(GUI)、bglucs.com的示例域和testuser的示例使用者 名稱。

在UCS Central軟體的1.0版中,LDAP是唯一受支援的遠端身份驗證協定。1.0版對UCS中心本身的 遠端身份驗證和LDAP配置的支援非常有限。但是,您可以使用UCS Central為UCS Central管理的 UCS Manager域配置所有選項。

UCS Central遠端身份驗證的限制包括:

- 不支援RADIUS和TACACS。
- 不支援角色分配的LDAP組成員對映和多域控制器的LDAP提供程式組。
- LDAP僅使用CiscoAVPair屬性或任何未使用的屬性來傳遞角色。傳遞的角色是UCS中心本地資 料庫中的預定義角色之一。
- 不支援多個身份驗證域/協定。

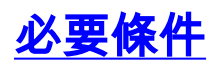

#### <u>需求</u>

嘗試此組態之前,請確保符合以下要求:

- 部署了UCS Central。
- 已部署Microsoft Active Directory。

#### <u>採用元件</u>

本文中的資訊係根據以下軟體和硬體版本:

- UCS Central版本1.0
- Microsoft Active Directory

本文中的資訊是根據特定實驗室環境內的裝置所建立。文中使用到的所有裝置皆從已清除(預設))的組態來啟動。如果您的網路正在作用,請確保您已瞭解任何指令可能造成的影響。

#### <u>慣例</u>

請參閱思科技術提示慣例以瞭解更多有關文件慣例的資訊。

### <u>收集資訊</u>

本節彙總了在開始配置之前需要收集的資訊。

**註:使**用<u>Command Lookup Tool</u>(僅<u>供</u>已註冊客戶使用)可獲取本節中使用的命令的詳細資訊。

#### <u> 繁結使用者詳細資訊</u>

繫結使用者可以是域中對該域具有讀取訪問許可權的任何LDAP使用者;LDAP配置需要繫結使用者 。UCS Central使用繫結使用者的使用者名稱和密碼來連線和查詢Active Directory(AD)以進行使用 者身份驗證等。此示例使用Administrator帳戶作為繫結使用者。

此過程描述LDAP管理員如何使用Active Directory服務介面(ADSI)編輯器查詢DN。

- 1. 開啟ADSI編輯器。
- 2. 查詢繫結使用者。使用者與AD中的使用者處於同一路徑。
- 3. 按一下右鍵使用者,然後選擇屬性。
- 4. 在「屬性」對話方塊中,按兩下distinguishedName。
- 5. 從值欄位中複製DN。

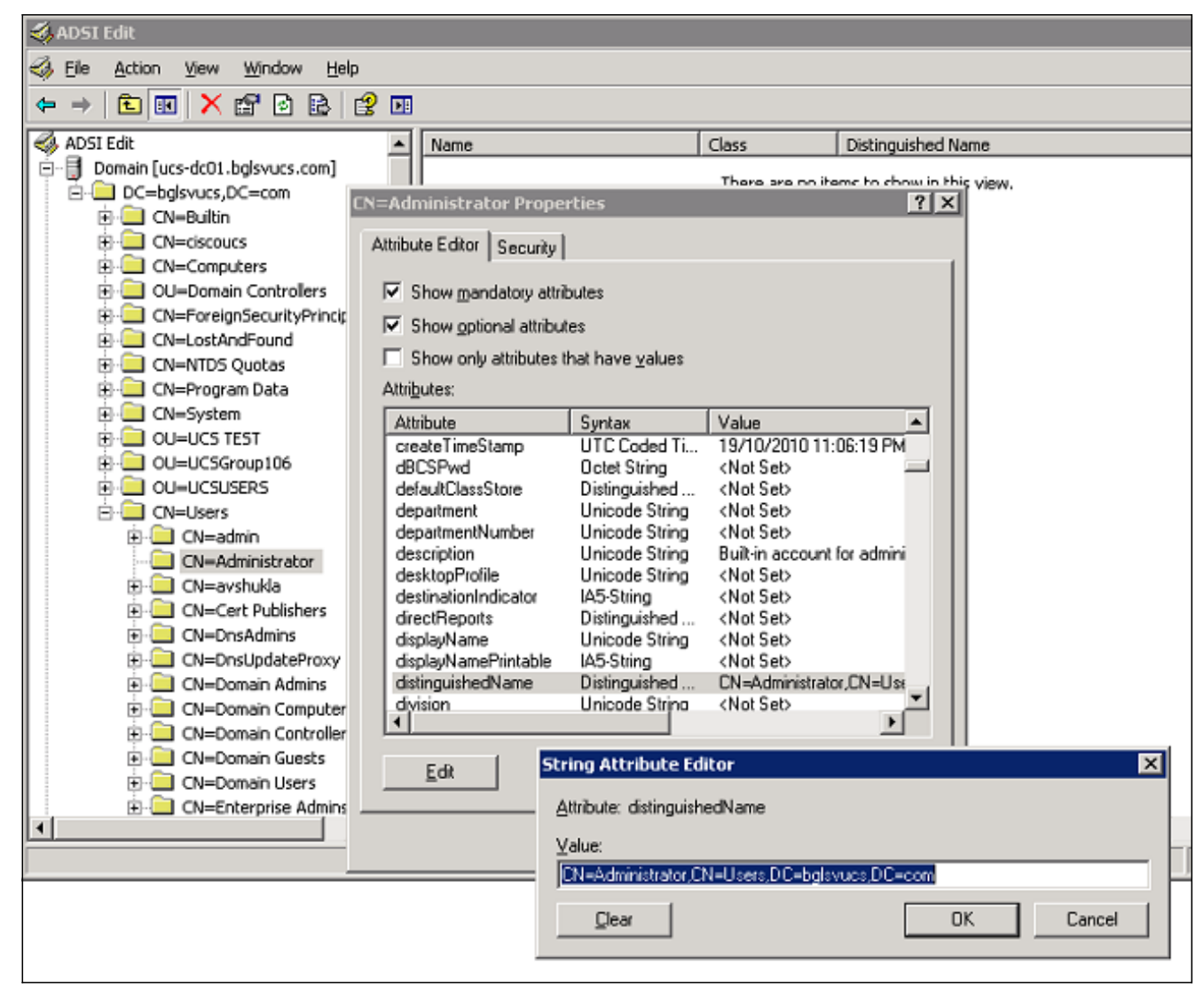

6. 按一下「Cancel」以關閉所有視窗。

要獲取繫結使用者的密碼,請與AD管理員聯絡。

#### 基礎DN詳細資訊

基本DN是組織單位(OU)的DN或搜尋使用者和使用者詳細資訊的容器。您可以將在AD中建立的 OU的DN用於UCS或UCS Central。但是,您可能會發現對域根本身使用DN更簡單。

此過程描述LDAP管理員如何使用ADSI編輯器查詢基本DN。

- 1. 開啟ADSI編輯器。
- 2. 查詢要用作基本DN的OU或容器。
- 3. 按一下右鍵OU或容器,然後選擇**屬性**。
- 4. 在「屬性」對話方塊中,按兩下distinguishedName。
- 5. 從值欄位中複製DN,並記下所需的任何其他詳細資訊。

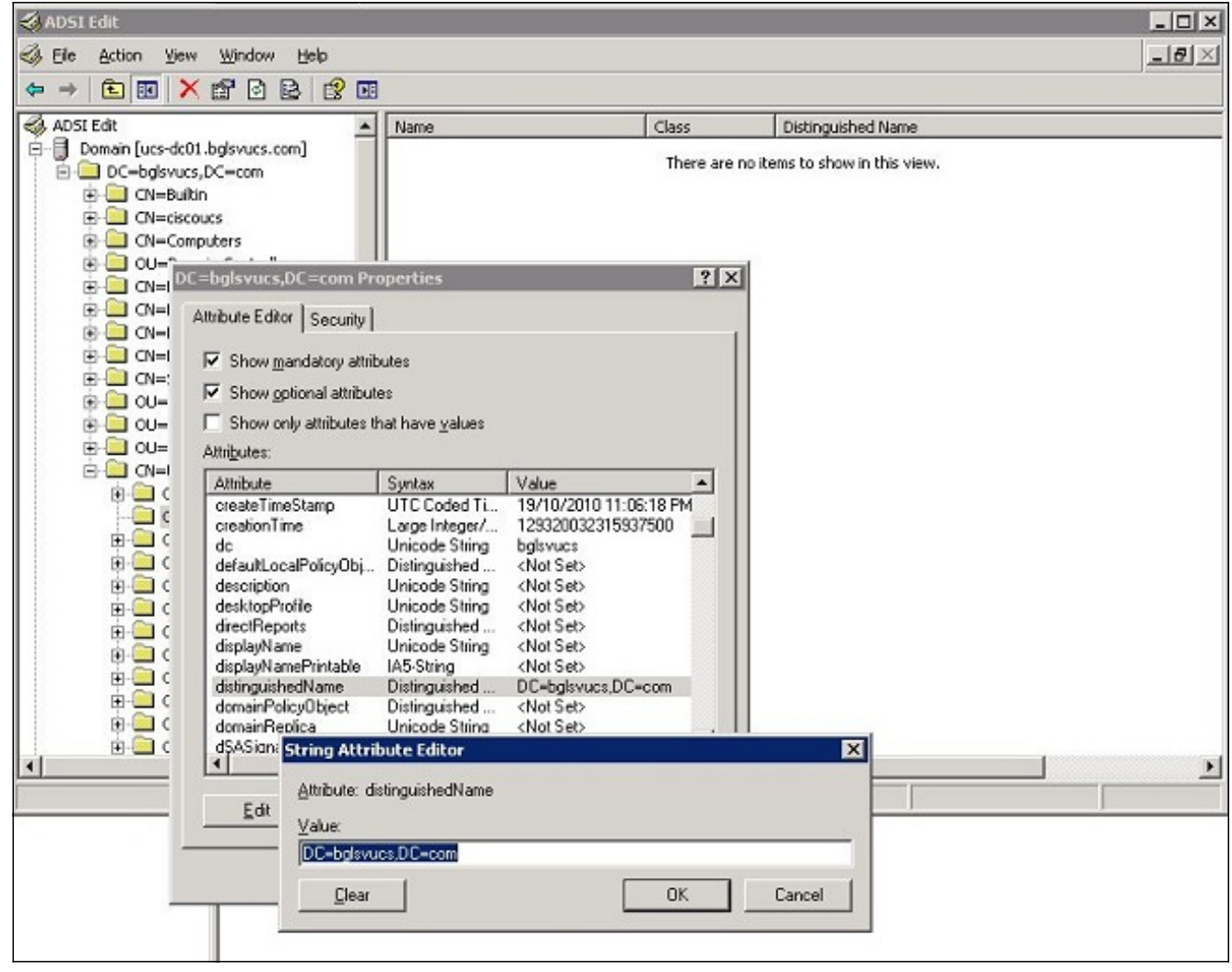

6. 按一下「Cancel」以關閉所有視窗。

#### 提供商詳細資訊

在UCS中心的LDAP身份驗證和授權中,提供程式扮演著關鍵角色。提供程式是UCS中心查詢的 AD伺服器之一,用於搜尋和驗證使用者以及獲取使用者詳細資訊(如角色資訊)。請務必收集提供 商AD伺服器的主機名或IP地址。

#### <u>篩選器屬性</u>

過濾器欄位或屬性用於搜尋AD資料庫。在登入時輸入的使用者ID將傳回AD並與過濾器進行比較。

您可以使用sAMAccountName=\$userid作為篩選器值。sAMAccountName是AD中的一個屬性,其 值與AD使用者ID相同,ID用於登入到UCS Central GUI。

| Show optional attribut                                                                                                    | ies .                                                                                                    |                                                                                                    |
|----------------------------------------------------------------------------------------------------|----------------------------------------------------------------------------------------------------|----------------------------------------------------------------------------------------------------|
| Show only attributes t<br>attri <u>b</u> utes:                                                                                                    | hat have <u>v</u> alues                                                                                                    |                                                                                                    |
| Attribute                                                                                                    | Syntax                                                                                                    | Value 🔺                                                                                                    |
| proxyAddresses<br>pwdLastSet<br>queryPolicyBL<br>registeredAddress<br>repIPropertyMetaData<br>repIUpToDateVector<br>repsFrom<br>repsTo<br>revision<br>rid | Unicode String<br>Large Integer/<br>Distinguished<br>Octet String<br>Octet String<br>Octet String<br>Octet String<br>Octet String<br>Integer<br>Integer | <not set=""><br/>129723865322977500<br/><not set=""><br/>Ox01 0x00 0x00 0x00 0x00<br/><not set=""><br/><not set=""><br/><not set=""><br/><not set=""><br/><not set=""><br/><not set=""><br/><not set=""><br/><not set=""><br/><not set=""><br/><not set=""><br/><not set=""></not></not></not></not></not></not></not></not></not></not></not></not></not> |
| sAMAccountName                                                                                                    | Unicode String                                                                                                    | testuser                                                                                                    |
| sAMAccountTvbe<br>◀┃                                                                                                    | Integer                                                                                                    | 805306368                                                                                                    |

## <u>新增和配置屬性</u>

本節彙總了在啟動LDAP配置之前新增CiscoAVPair屬性(如果需要)並更新CiscoAVPair屬性或其 他預定義屬性所需的資訊。

屬性欄位指定AD屬性(在使用者屬性下),該屬性將回傳要分配給使用者的角色。在UCS Central軟體的1.0a版本中,可以統一自定義屬性CiscoAVPair或AD中任何其他未使用的屬性,以便 傳遞此角色。

註:使用Command Lookup Tool(僅供已註冊客戶使用)可獲取本節中使用的命令的詳細資訊。

#### 新增CiscoAVPair屬性

若要向域新增新屬性,請展開域的架構,並將屬性新增到類(在本例中為user)。

此過程介紹如何在Windows AD伺服器上展開架構並新增CiscoAVPair屬性。

1. 登入到AD伺服器。

2. 按一下Start > Run, 鍵入mmc, 然後按Enter開啟空的Microsoft管理控制檯(MMC)控制檯。

- 3. 在MMC中,按一下File > Add/Remove Snap-in > Add。
- 4. 在「新增獨立管理單元」對話方塊中,選擇Active Directory架構,然後按一下新增。

| Console Root |                                                   | Name                            |                                                             |                                                                                                    |                                                                                                    |      |
|--------------|---------------------------------------------------|---------------------------------|-------------------------------------------------------------|----------------------------------------------------------------------------------------------------|----------------------------------------------------------------------------------------------------|------|
| 1            | Add/Remove Snap-in                                |                                 | ? ×                                                         | There are no items to show in th                                                                                                    | is view.                                                                                                    |      |
|              | Standalone Extensions Use this page to add or res | nove a stand-alone snap-in from | the console.                                                |                                                                                                    |                                                                                                    |      |
|              | Snap-ins added to:                                | onsole Root                     | Add Star                                                    | idalone Snap-in                                                                                                    |                                                                                                    | ? ×  |
|              |                                                   |                                 | Available                                                   | a standalone snap-ins:                                                                                                    |                                                                                                    |      |
|              |                                                   |                                 | Snap-ir                                                     | 1                                                                                                    | Vendor                                                                                                    | *    |
| _            | Description                                       |                                 | Act<br>Act<br>Act<br>Act<br>Act<br>Act<br>Act<br>Cer<br>Cer | T Framework 1.1 Configuration<br>ive Directory Domains and Trusts<br>ive Directory Schema<br>ive Directory Sites and Services<br>ive Directory Users and Compu<br>iveX Control<br>51 Edit<br>horization Manager<br>tificate Templates<br>tificates | Microsoft Corporation<br>Microsoft Corporation<br>Microsoft Corporation<br>Microsoft Corporation<br>Microsoft Corporation<br>Microsoft Corporation<br>Microsoft Corporation<br>Microsoft Corporation<br>Microsoft Corporation<br>Microsoft Corporation |      |
|              | Add                                               | ve Absut                        | Descrip<br>View ar                                          | otion<br>nd edit the Active Directory Schem                                                                                                    | 9                                                                                                    |      |
|              |                                                   | ОК                              | Ca                                                          | [                                                                                                    | Addlos                                                                                                    | ie l |

5. 在MMC中,展開Active Directory架構,按一下右鍵屬性,然後選擇建立屬性。

| 🚡 Console1          |                                                        |                                                                                                    |                |    |
|---------------------|--------------------------------------------------------|----------------------------------------------------------------------------------------------------|----------------|----|
| Eile Action View    | w Fav <u>o</u> rites <u>W</u> indow <u>H</u> el        | þ                                                                                                    |                |    |
| 🚡 Console Root      | Active Directory Schema [                              | ucs-dc01.bglsvucs.com]\Att                                                                                                 |                |    |
| 🦲 Console Root      |                                                        | Name                                                                                                    |                |    |
| Active Dire         | ctory Schema [ucs-dc01.bglsvu<br>s<br>Create Attribute | <ul> <li>accountExpires</li> <li>accountNameHistory</li> <li>aCSAggregateTokenRa</li> <li>aCSAllocableRSVPBand</li> </ul>  |                |    |
|                     | New 🕨                                                  | aCSCacheTimeout                                                                                                    |                |    |
|                     | <br>⊻iew<br>New <u>W</u> indow from Here               | <ul> <li>aCSDirection</li> <li>aCSDSBMDeadTime</li> <li>aCSDSBMPriority</li> </ul>                                         |                |    |
|                     | New <u>T</u> askpad View                               | aCSDSBMRefresh                                                                                                    |                |    |
|                     | Refresh<br>Export List                                 | <ul> <li>aCSEnableACSService</li> <li>aCSEnableRSVPAccoun</li> <li>aCSEnableRSVPMessag</li> </ul>                          |                |    |
|                     | Help                                                   | aCSEventLogLevel                                                                                                    |                |    |
|                     |                                                        | <ul> <li>aCSIdentityName</li> <li>aCSMaxAggregatePeak</li> <li>aCSMaxDurationPerFlow</li> <li>aCSMaximumSDUSize</li> </ul> |                |    |
| Create a New Attrib | ute Object                                             |                                                                                                    | <u></u><br>挖出珇 | 「建 |

新屬性」對話方塊

 6. 在遠端身份驗證服務中建立名為CiscoAVPair的屬性。在Common Name和LDAP Display Name欄位中,輸入CiscoAVPair。在Unique 500 Object ID欄位中,輸入
 1.3.6.1.4.1.9.287247.1。在Description欄位中,輸入UCS角色和區域設定。在Syntax欄位中 ,從下拉選單中選擇Unicode String。

| dentification                  |                        |   |
|--------------------------------|------------------------|---|
| Common <u>N</u> ame:           | CiscoAVPair            |   |
| DAP Display Name:              | CiscoAVPair            |   |
| Jnique X500 <u>O</u> bject ID: | 1.3.6.1.4.1.9.287247.1 |   |
| escription:                    | UCS role and locale    |   |
| Syntax and Range               |                        |   |
| jyntax:                        | Unicode String         | ] |
| 1 jinimum:                     |                        | - |
| Aaximum:                       |                        | ~ |

並關閉對話方塊。將屬性新增到架構後,必須將其對映或包括在使用者類中。這允許您編輯使 用者屬性並指定要傳遞的角色的值。

7. 在用於AD架構擴展的相同MMC中,展開類,按一下右鍵user,然後選擇Properties。

8. 在使用者屬性對話方塊中,按一下**屬性**頁籤,然後按一下**新增**。

| 🚡 Console 1                          |                          |                  |                                    |         |
|--------------------------------------|--------------------------|------------------|------------------------------------|---------|
| Eile Action View Favgrites Window E  | <u>t</u> elp             |                  |                                    |         |
|                                      |                          |                  |                                    |         |
| Console Root\Active Directory Schema | [ucs-dc01.bglsvucs.com]\ | Classes          |                                    |         |
| Classes                              | Name                     | user Properties  |                                    | ? ×     |
| account                              | serviceConnectionPoint   | General Relation | onship Attributes Default Security |         |
| acSResourceLimits                    | ShadowAccount            |                  |                                    |         |
|                                      | simpleSecurityObject     |                  | user                               |         |
| addressTemplate                      | SiteLink                 | Mandatory        |                                    |         |
|                                      | siteLinkBridge           | Hansard).        |                                    |         |
| applicationSettings                  | storage                  |                  |                                    |         |
| applicationStesecongs                | Subnet                   |                  |                                    |         |
|                                      | Subschema                |                  |                                    |         |
|                                      | ■# top                   | Optional:        | accountExpires                     |         |
|                                      | trustedDomain            | <b>T</b>         | aCSPolicyName                      | <u></u> |
|                                      | ■ a cypebbrary           |                  | auto                               | ve      |
|                                      | • volume                 |                  | badPwdCount                        |         |
|                                      |                          |                  | carLicense                         |         |
|                                      |                          |                  | CiscoAVPair 💌                      | - 11    |
|                                      |                          |                  |                                    |         |
|                                      |                          |                  | 1                                  |         |
|                                      |                          |                  | OK Cancel                          | yoply   |

9. 在「選擇架構對象」對話方塊中,按一下CiscoAVPair,然後按一下確定。

| Select a schema object:                  |      |    |      |
|------------------------------------------|------|----|------|
| builtinModifiedCount<br>businessCategory | -    |    | )K   |
| bytesPerMinute                           |      | Ca | ncel |
| C<br>oACortificato                       |      |    |      |
| CACertificateDN                          |      |    |      |
| cAConnect                                |      |    |      |
| canonicalName                            |      |    |      |
| canUpgradeScript                         |      |    |      |
| carLicense                               |      |    |      |
| catalogs                                 |      |    |      |
| categories                               |      |    |      |
| categoryld                               |      |    |      |
| CAUsages                                 |      |    |      |
| CAWEBURL                                 |      |    |      |
| certificateAuthorityUbject               |      |    |      |
| certificateTemplates                     |      |    |      |
| DiscoAVPair                              |      |    |      |
| classDisplayName                         |      |    |      |
| an an an an an an an an an an an an an a | 1001 |    |      |

- 10. 在使用者屬性對話方塊中,按一下**應用**。
- 11. 按一下右鍵Active Directory架構,然後選擇**重新載入架構**以包含新更改。

| Console Root         | ▲ Name                       |
|----------------------|------------------------------|
| Active Directory Sch | ema fucs-dc01 bolsvucs.com   |
| 🖻 🦲 Classes          | ⊆hange Domain Controller     |
| account              | Operations Master            |
|                      | Permissions                  |
|                      | <u>R</u> eload the Schema    |
|                      |                              |
|                      | View                         |
|                      | New <u>W</u> indow from Here |
|                      | New Tackpad View             |
|                      | New Tastbad New              |
|                      | Refresh                      |
|                      | Export List                  |
|                      |                              |
|                      | Help                         |
|                      | vice                         |
|                      |                              |

12. 如有必要,請使用ADSI編輯器更新架構。按一下右鍵Localhost,然後選擇Update Schema

| Sile Action                                        | View Window Help     |
|----------------------------------------------------|----------------------|
| 🗢 🔶 🔁 💽                                            |                      |
| I ADAM ADSI Edit                                   | Na                   |
| E-Calhost [les<br>E-Calhost [les<br>E-Calhost [les | Settings<br>Remove   |
| ⊕ 🛄 CN=                                            | Update Schema Now    |
| + 🛄 CN=                                            | New                  |
|                                                    | View                 |
|                                                    | New Window from Here |
|                                                    | Rename               |
|                                                    | Refresh              |
|                                                    | Export List          |
| -                                                  | Help                 |

#### 更新CiscoAVPair屬性

o

以下過程介紹了如何更新CiscoAVPair屬性。語法是shell:roles="<role>"。

- 1. 在ADSI Edit對話方塊中,找到需要訪問UCS Central的使用者。
- 2. 按一下右鍵使用者,然後選擇**屬性**。
- 3. 在「屬性」對話方塊中,按一下**屬性編輯器**頁籤,按一下**CiscoAVPair**,然後按一下**編輯**。
- 4. 在多值字串編輯器對話方塊中,在「值」欄位中輸入值shell:roles="admin",然後按一下確定

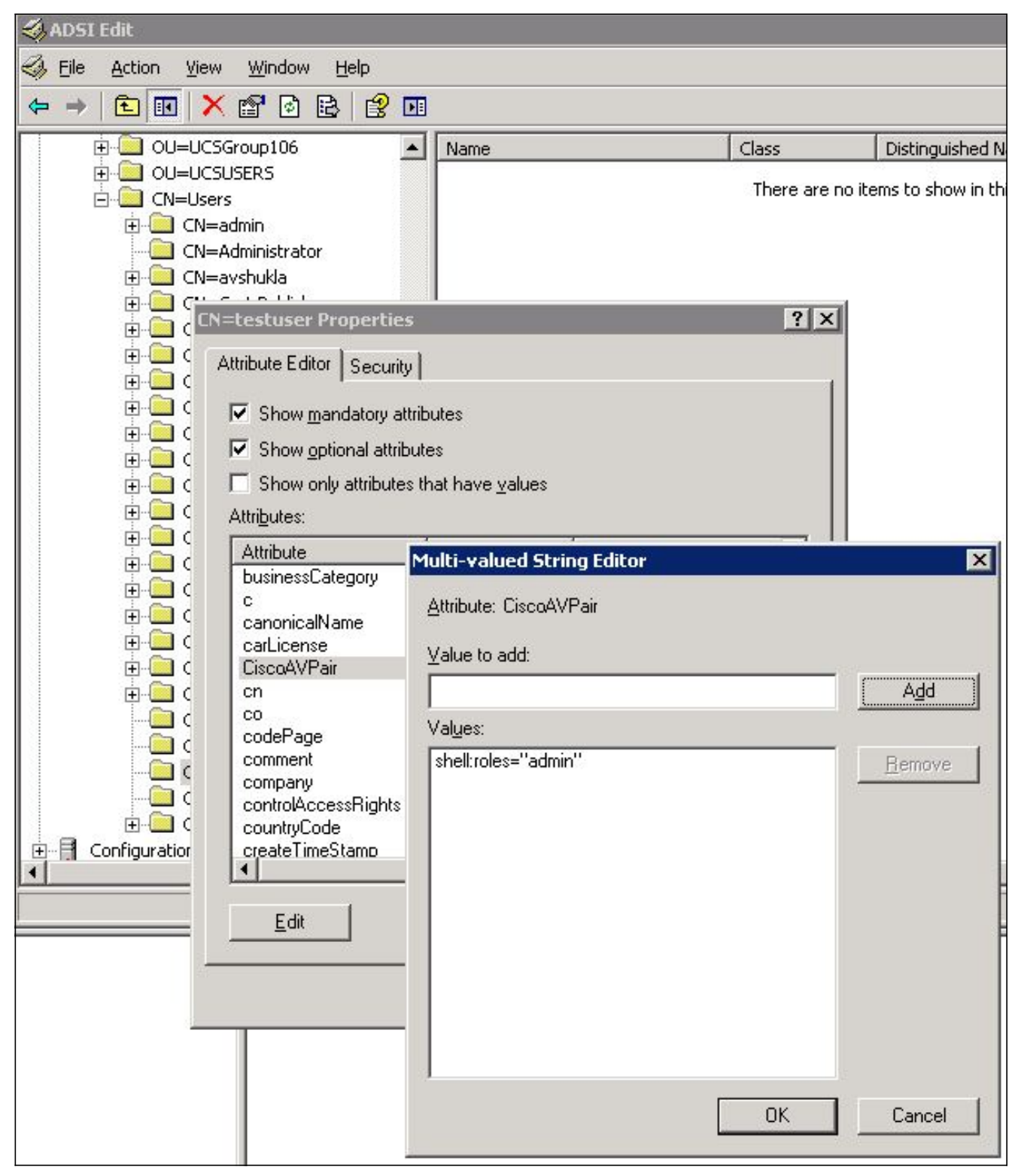

5. 按一下「OK」以儲存變更並關閉「屬性」對話方塊。

#### 更新預定義屬性

此過程介紹如何更新預定義屬性,其中角色是UCS Central中的預定義使用者角色之一。此示例使用屬性*company*來傳遞角色。語法是shell:roles="<role>"。

- 1. 在ADSI Edit對話方塊中,找到需要訪問UCS Central的使用者。
- 2. 按一下右鍵使用者,然後選擇屬性。
- 3. 在「屬性」對話方塊中,按一下屬性編輯器頁籤,按一下company,然後按一下編輯。
- 4. 在「字串屬性編輯器」對話方塊的「值」欄位中輸入值shell:roles="admin", 然後按一下確定

| 🖏 ADSI Edit                                                                                                    |                                                                                                    |                                                                                                    |                                                                                                    |              |                             |
|----------------------------------------------------------------------------------------------------|----------------------------------------------------------------------------------------------------|----------------------------------------------------------------------------------------------------|----------------------------------------------------------------------------------------------------|--------------|-----------------------------|
| 🍕 Eile Action View Windo                                                                                                    | w <u>H</u> elp                                                                                           |                                                                                                    |                                                                                                    |              |                             |
| 🗢 🔿 🗈 💽 🗙 😭 🖉                                                                                                    | 1 🗟  🖸                                                                                                   | 1                                                                                                    |                                                                                                    |              |                             |
| 0U=UCSGroup106                                                                                                    |                                                                                                    | Name                                                                                                    |                                                                                                    | Class        | Distinguished Name          |
| OU=UCSUSERS     OU=UCSUSERS     OU= CN=admin     On=Administra     On=Administra     On=Administra     On=Administra     On=Administra | ator                                                                                                    |                                                                                                    |                                                                                                    | There are no | items to show in this view. |
| E-CN=testus                                                                                                    | er Properties                                                                                            |                                                                                                    |                                                                                                    | ? ×          |                             |
|                                                                                                    | ditor Security<br>v mandatory att<br>v only attribu<br>s:<br>e<br>ssCategory<br>calName<br>ense<br>vPair | ibutes<br>utes<br>tring Attribute Ed<br>Attribute: company<br>Value:<br>shell:roles=''admin'<br>Qlear<br>Unicode String<br>Unicode String<br>Integer | itor<br>testuser<br><not set=""><br/>0</not>                                                         |              | X<br>Cancel                 |
| Comme<br>compa<br>control<br>country<br>create                                                                                         | nt<br>ny<br>AccessRights<br>Code<br>TimeStamp                                                            | Unicode String<br>Unicode String<br>Octet String<br>Integer<br>UTC Coded Ti                                                                          | <not set=""><br/><not set=""><br/><not set=""><br/>0<br/>30/01/2012 8:2<br/>Cancel</not></not></not> | 27:04 AM     |                             |

5. 按一下「OK」以儲存變更並關閉「屬性」對話方塊。

## 在UCS Central上配置LDAP身份驗證

UCS Central中的LDAP配置在操作管理下完成。

- 1. 以本地帳戶登入到UCS Central。
- 2. 按一下Operations Management,展開Domain Groups,然後按一下Operational Policies > Security。

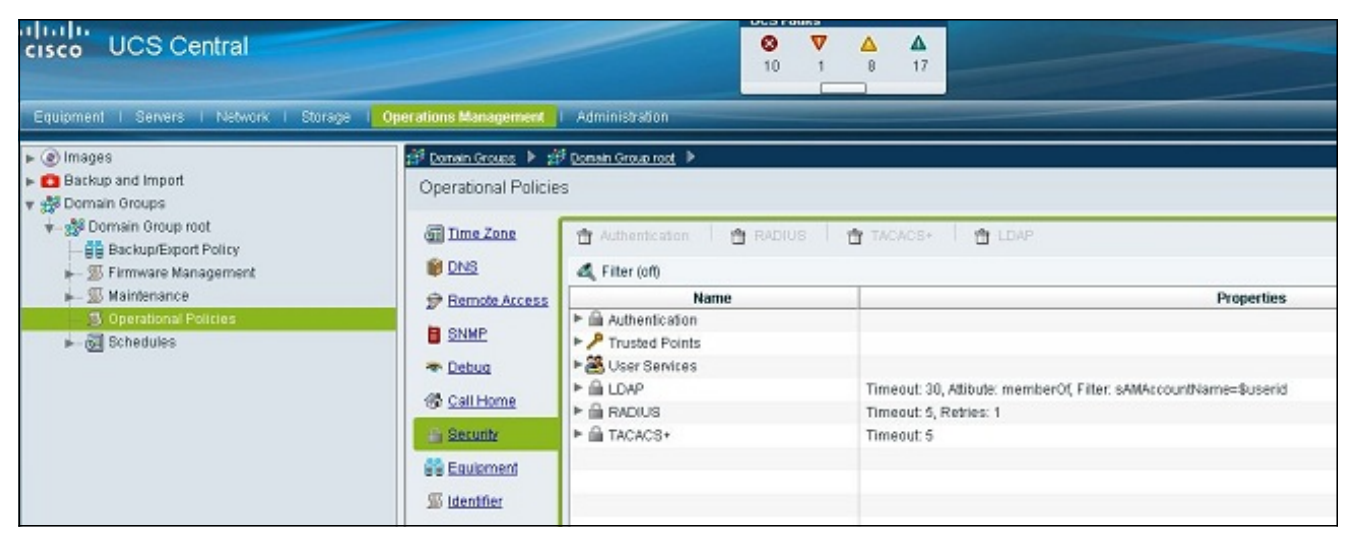

3. 要配置LDAP身份驗證,請執行以下步驟:<u>配置LDAP提供程式。配置LDAP提供程式</u>組(版本 1.0a中不可用)。<u>更改本機身份驗證規則。</u>

#### 配置LDAP提供程式

)

1. 按一下LDAP,按一下右鍵Providers,然後選擇Create LDAP Provider。

| 🗿 <u>Time Zone</u>  | 🕆 Authentication 🕴 🖶 RAE                                        | dius   🕆 tacacs+   🕆 Lda         |
|---------------------|-----------------------------------------------------------------|----------------------------------|
| DNS                 | 🕰 Filter (off)                                                  |                                  |
| P Remote Access     | Name                                                            |                                  |
| SNMP                | Authentication P Trusted Points                                 |                                  |
| 👁 <u>Debuq</u>      | ▶ 🎇 User Services                                               |                                  |
| 🚯 <u>Call Home</u>  | <ul> <li>LDAP</li> <li>Group Maps</li> </ul>                    | Timeout: 30, Attibute: me        |
| Security            | 🕨 🗎 Provider Groups                                             |                                  |
| 計量 <u>Equipment</u> | <ul> <li>Providers</li> <li>RADIUS</li> <li>Create I</li> </ul> | _DAP Providereout: 5, Retries: 1 |
| <u>Identifier</u>   | ► 🚔 TACACS+                                                     | Timeout: 5                       |

2. 在「建立LDAP提供程式」對話方塊中,新增之前收集到的這些詳細資訊。提供程式的主機名或IP繫結DN基本DN篩選條件屬性(CiscoAVPair或預定義屬性,例如company密碼(繫結DN中使用的使用者的密碼)

| create LDAP Pr                                                                                            | ovider                                                                                        |                                                                                   |                                      | 0 |
|----------------------------------------------------------------------------------------------------|-----------------------------------------------------------------------------------------------|-----------------------------------------------------------------------------------|--------------------------------------|---|
| eral<br>Properties<br>Hostname (or IP Address):<br>Order:<br>Bind DN:<br>Base DN:<br>Port:<br>Enable SSL: | 10.10.10.10<br>lowest-available<br>CN=Administrator,CN=Users,DC=<br>DC=bglsvucs,DC=com<br>389 | LDAP Group Rules<br>Group Authorization:<br>Group Recursion:<br>Target Attribute: | disable<br>non-recursive<br>memberOf | ] |
| Filter:<br>Attribute:<br>Password:<br>Confirm Password:<br>Timeout:                                       | ciscoAVPair                                                                                   |                                                                                   |                                      |   |

3. 按一下「OK」以儲存組態並關閉對話方塊。

注意:在此螢幕上不需要修改其他值。此版本中的UCS中心身份驗證不支援LDAP組規則。

#### **配置LDAP提供程式組**

**注意:**在版本1.0a中,不支援提供程式組。以下過程介紹了如何配置虛擬提供程式組,以便以後在 配置中使用。

1. 按一下LDAP,按一下右鍵Provider Group,然後選擇Create LDAP Provider Group。

| User Services       |                                                          |           |
|---------------------|----------------------------------------------------------|-----------|
| 🔻 🚔 LDAP            | Timeout: 30, Attibute: memberOf, Filter: sAMAccountName: | =\$userid |
| 🕨 🔒 Group Maps      |                                                          |           |
| 🔻 🔒 Provider Groups |                                                          |           |
| 🔒 Idap-dc           | 🗄 Create LDAP Provider Group                             |           |
| 🔻 🔒 Providers       |                                                          |           |

- 2. 在建立LDAP提供程式組對話方塊中,在名稱欄位中輸入組的名稱。
- 3. 從左側的可用提供程式清單中,選擇提供程式,然後按一下大於符號(>),以將該提供程式移 動到右側的已分配提供程式。

| Create LDAP Provider Group |    |                 |         |   |   |   |          |    |          |     |
|----------------------------|----|-----------------|---------|---|---|---|----------|----|----------|-----|
| Create LDAP Provider Group |    |                 |         |   |   |   |          |    |          | C   |
| neral                      |    |                 |         |   |   |   |          |    |          |     |
| Properties                 |    |                 |         |   |   |   |          |    |          | _   |
| Name: Jidap-dc             |    |                 |         |   |   |   |          |    |          |     |
| •                          |    |                 |         |   |   |   |          |    |          |     |
| roviders                   |    |                 |         |   |   |   |          |    |          | -   |
| Available Providers        |    | - Assigned Prov | Aders - |   |   |   | -        |    |          |     |
| Records: 1 Showing: 0      |    | 40.76.79.66     | T       | × | * | 2 | Records: | 1  | Showing: | _   |
|                            | 77 | 10.70.70.00     |         |   |   |   |          |    |          |     |
|                            | >  |                 |         |   |   |   |          |    |          |     |
|                            | <  |                 |         |   |   |   |          |    |          |     |
|                            | ~  |                 |         |   |   |   |          |    |          |     |
|                            |    |                 |         |   |   |   |          |    |          |     |
|                            |    |                 |         |   |   |   |          |    |          | _   |
|                            |    |                 |         |   |   |   |          |    |          |     |
|                            |    |                 |         |   |   |   |          | UK | Car      | ICE |

4. 按一下「OK」以儲存變更並關閉畫面。

#### 更改本機身份驗證規則

版本1.0a不支援多個身份驗證域,如UCS Manager中的那樣。為了解決此問題,您需要修改本機身 份驗證規則。

本地身份驗證可以選擇修改預設登入或控制檯登入的身份驗證。由於不支援多個域,您可以使用本 地帳戶或LDAP帳戶,但不能同時使用這兩個帳戶。更改Realm的值,以便使用本地或LDAP作為身 份驗證源。

- 1. 按一下Authentication,按一下右鍵Native Authentication,然後選擇Properties。
- 確定您是要使用Default Authentication、Console Authentication還是同時使用兩者。對GUI和 命令列介面(CLI)使用預設身份驗證。 對虛擬機器(VM)基於核心的虛擬機器(KVM)檢視使用控 制檯身份驗證。
- 3. 從Realm下拉選單中選擇Idap。Realm的值確定本地身份驗證源還是LDAP身份驗證源。

| 🏯 Properties                                                                  |                        |         | □ ×      |
|-------------------------------------------------------------------------------|------------------------|---------|----------|
| Properties (Native                                                            | Authentication)        |         | 0        |
| General Events                                                                |                        |         |          |
| - Default Authentication:                                                     |                        |         |          |
| Session Refresh Period (in secs):                                             | 600                    |         |          |
| Session Timeout (in secs):                                                    | 7200                   |         |          |
| Realm:                                                                        | Idap   Provider Group: | Idap-dc | •        |
| Console Authentication:<br>Realm: local 💌<br>Role Policy for Remote Users: as | sign-default-role      |         |          |
|                                                                               |                        | 0       | K Cancel |

4. 按一下「OK」以關閉頁面。

5. 在Policies(策略)頁上,根據需要按一下Save以儲存更改。

**注意:**在驗證LDAP身份驗證是否正常工作之前,請勿從當前會話註銷或修改控制檯身份驗證。控 制檯身份驗證提供了一種還原到先前配置的方法。請參閱<u>驗證</u>部分。

## <u>驗證</u>

以下過程介紹了如何測試LDAP身份驗證。

1. 在UCS Central中開啟一個新會話,然後輸入使用者名稱和密碼。您不需要在使用者名稱之前 包含域或字元。此示例使用testucs作為域中的使用者。

| cisco Version 1.0(1a) |  | Usemame  | testucs |
|-----------------------|--|----------|---------|
|                       |  | Passwort |         |
|                       |  |          | Log In  |
|                       |  |          |         |
|                       |  |          |         |

2. 如果您看到UCS中心控制面板,則LDAP身份驗證成功。使用者顯示在頁面底部。

| cisco UCS Central                                                                                                    |                                    |        | <b>A</b> |         |        |       | Preferences Log Out Al |
|----------------------------------------------------------------------------------------------------|------------------------------------|--------|----------|---------|--------|-------|------------------------|
|                                                                                                    |                                    | 10 1 8 | 17       |         |        |       |                        |
| Equipment i Servers i Network i Storage i 📀                                                                                                    | erations Management Administration |        |          |         |        |       |                        |
| Corran Groups     Demain Groups     Demain Groups      Demain Groups     Demain Groups     Demain | Ubrary of Images                   | Narse  |          | Versian | Source | State | Type                   |
| User destucs)                                                                                                    |                                    |        |          |         |        |       | System Time: 2013      |

## <u>疑難排解</u>

目前尚無適用於此組態的具體疑難排解資訊。

## 相關資訊

• 技術支援與文件 - Cisco Systems